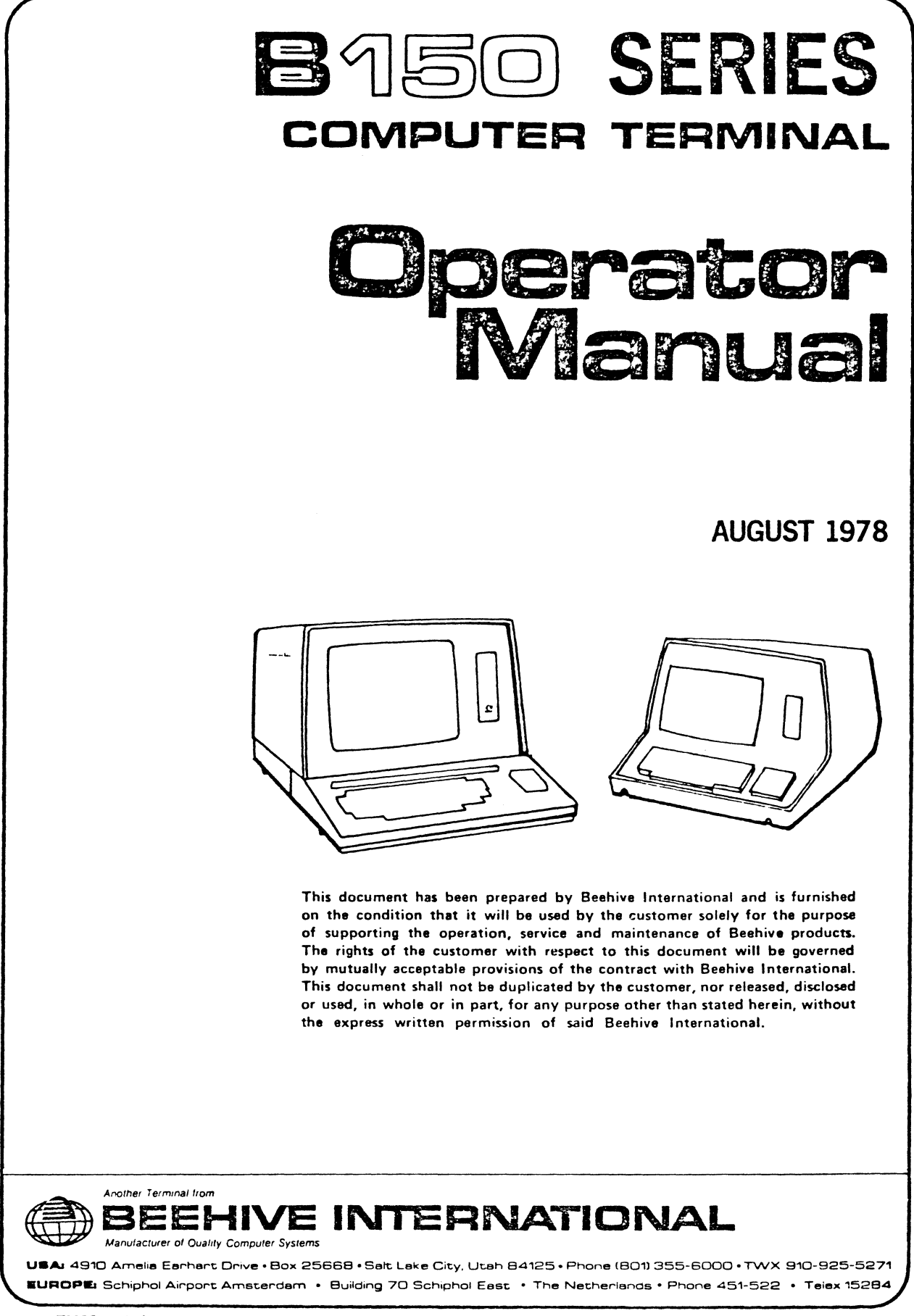

TM38-B150Series-1C

# TABLE OF CONTENTS

#### SECTION

#### TITLE

PAGE

#### SECTION I - INTRODUCTION

# SECTION II - INSTALLATION

| INTRODUCTION                          | 2-1                                                                                                    |
|---------------------------------------|----------------------------------------------------------------------------------------------------|
| UNPACKING                             | 2-1                                                                                                    |
| INSPECTION FOR IN-SHIPMENT DAMAGE     | 2-1                                                                                                    |
| THE BEELINE                           | 2-1                                                                                                    |
| ACCESSORIES                           | 2-1                                                                                                    |
| IDENTIFICATION                        | 2-1                                                                                                    |
| INSTALLATION                          | 2-1                                                                                                    |
| Placement for Operation               | 2-1                                                                                                    |
| Power Connection                      | 2-2                                                                                                    |
| Current Loop Interface (Optional)     | 2-2                                                                                                    |
| Composite Video (Optional)            | 2-2                                                                                                    |
| Data Interface Connections            | 2-4                                                                                                    |
| INITIAL TURN-ON PROCEDURE             | 2-4                                                                                                    |
| OPERATOR CHECKOUT PROCEDURES          | 2-4                                                                                                    |
| Alternate Action Keys                 | 2-4                                                                                                    |
| Cursor Movement Checkout (Optional)   | 2-4                                                                                                    |
| SEND and AUX SEND Checkout (Optional) | 2-6                                                                                                    |
| FORMAT Checkout (Optional Feature)    | 2-6                                                                                                    |
| SPECIAL PRECAUTIONS                   | 2-6                                                                                                    |
| PC BOARD MOUNTED CONTROL JUMPERS      | 2-7                                                                                                    |
| Parity Inhibit                        | 2-7                                                                                                    |
| Parity Selection (Odd/Even)           | 2-7                                                                                                    |
| Parity Generation (Mark/Space)        | 2-7                                                                                                    |
| Word Length Selection                 | 2-7                                                                                                    |
| Refresh Rate Selection                | 2-7                                                                                                    |
| Auxiliary Baud Rate                   | 2-7                                                                                                    |
| Power Supply Voltage Changes          | 2-9                                                                                                    |
|                                       | INTRODUCTION   UNPACKING     UNPACKING   INSPECTION FOR IN-SHIPMENT DAMAGE     INSPECTION FOR IN-SHIPMENT DAMAGE   INSPECTION FOR IN-SHIPMENT DAMAGE     THE BEELINE   ACCESSORIES     IDENTIFICATION   INSTALLATION     INSTALLATION   INSTALLATION     Placement for Operation   Power Connection     Power Connection   Current Loop Interface (Optional)     Current Loop Interface Connections   INITIAL TURN-ON PROCEDURE     OPERATOR CHECKOUT PROCEDURES   OPERATOR CHECKOUT PROCEDURES     Alternate Action Keys   Cursor Movement Checkout (Optional)     SEND and AUX SEND Checkout (Optional)   SEND AND AUX SEND Checkout (Optional)     FORMAT Checkout (Optional Feature)   SPECIAL PRECAUTIONS     Parity Inhibit   Parity Selection (Odd/Even)     Parity Generation (Mark/Space)   Parity Generation (Mark/Space)     Word Length Selection   Paritiary Baud Rate     Power Supply Voltage Changes   Power Supply Voltage Changes |

# SECTION III - OPERATION

| 3.1   | INTRODUCTION.                         | 3-1 |
|-------|---------------------------------------|-----|
| 3.2   | OPERATOR CONTROLS                     | 3-1 |
| 3.3   | FUNCTION KEY OPERATIONS               | 3-1 |
| 3.3.1 | Control Key Functions                 | 3-1 |
| 3.3.2 | Escape Key Functions                  | 3-1 |
| 3.4   | OPERATION CODES                       | 3-4 |
| 3.5   | TIMING CONSIDERATIONS                 | 3-4 |
| 3.6   | MODES OF COMMUNICATION ' ' '          | 3-4 |
| 3.7   | MODES OF TRANSMISSION                 | 3-5 |
| 3.7.1 | Character (conventional) Transmission | 3-5 |

# TABLE OF CONTENTS (concluded)

#### SECTION

#### TITLE

| 3.7. <b>2</b> | Block Transmission (Line or Page) | 3-5 |
|---------------|-----------------------------------|-----|
| 3.7.3         | Auxiliary Character Transmission  | 3-5 |
| 3.7.4         | Auxiliary Port Block Transmission | 3-5 |
| 3.8           | BAUD RATE SELECTION               | 3-5 |
| 3.9           | FORMAT MODE (Optional Feature)    | 3-5 |
| 3.10          | FORMAT TAB                        | 3-6 |
| 3.11          | MEMORY AND DISPLAY ORGANIZATION   | 3-6 |
| 3.12          | CHARACTER OVERWRITE               | 3-6 |
| 3.13          | AUXILIARY PORT                    | 3-6 |
| 3.14          | MAIN INPUT/OUTPUT PORT            | 3-6 |
| 3.15          | CURSOR ADDRESS                    | 3-7 |
| 3.16          | BLOCK SEND DELIMITER PROM         | 3-7 |

#### ADDENDUM I

## **B150 SERIES SPECIFICATIONS**

#### LIST OF TABLES

| TABLE      | DESCRIPTION                                                            | PAGE       |
|------------|------------------------------------------------------------------------|------------|
| 2-1        | I/O End Auxiliary Port Pin Assignments                                 | 2-3        |
| 2-2        | B150 Series Jumper Assignments and Logic Board<br>Strapping Locations. | 2-8        |
| 3-1<br>3-2 | Timing Filler Null Codes                                               | 3-4<br>3-7 |

#### LIST OF ILLUSTRATIONS

| FIGURE       | DESCRIPTION                                | PAGE            |
|--------------|--------------------------------------------|-----------------|
| 1-1          | B150 Series Terminals                      | 1-2             |
| 2-1A<br>2-18 | B150/B157 Mounting Requirements            | 2-2<br>2-2      |
| 2-2          | Current Loop Cabling Diagram               | 2-3             |
| 2-3A<br>2-3B | Rear Panel View of the B150/B157 Terminal  | 2-5<br>2-5      |
| 2-4          | INPUT/OUTPUT Word Structure                | 2-7<br>2 0/2 10 |
| 2-5          | Power Suppry Voltage Change Documentation  | 2-9/2-10        |
| 3-1          | B150 Series Lower Level Keyboard Operation | 3-2             |
| 3-2          | BISU Series Upper Level Reyboard Operation | 3-3             |

# SECTION I

This manual provides a general equipment description and operating instruction for the Beehive B150 series video terminals. Included are sufficient diagrams, tables and descriptive text to provide an understanding of the operational characteristics of the equipment. A brief equipment description/option list, installation with setup procedures, and operating instructions are included in three general sections.

Section I provides a brief description of the B150 series terminals and a brief summary of the differences between the B150 series terminal models.

Section II describes the installation and initial checkout of the terminal.

Section III describes the operational characteristics and functions of the terminal.

The Beehive B150 series units (see Figure 1-1) are low-cost multi-feature remote video display terminals. The terminals are self-contained. operator oriented, and computer accessible. The Beehive B150 series are attractively styled sophisticated electronic packages, designed for use in serially transmitting information to and receiving information from an interconnected data source. The terminals are fast, with an operational exchange of data at any of several preselected transmission rates - 75 to 19200 baud. Other features include cursor control. lower case descender characters, and an auxiliary interface. In addition, Block Send, Auxiliary Send, editing, formatting, blinking, and 16 special function keys are some of the features available in upper level terminal configurations.

The B150 and B157 terminals are packaged in a single-piece housing; the B152 features a twopiece housing, allowing the keyboard to be removed. The B157 capabilities have been expanded to provide a programmable keyboard and PLA program changes, making it capable of communicating and operating with most time-share systems.

The Beehive B150 series are controlled by an operator-designed keyboard employing N-key rollover feature. When a key is held down for longer than half a second, it automatically repeats at a rate of 15 characters per second. Autorepeat on some keys is inhibited where not meaningful. Keyboard features include an 11-key numeric pad for convenient entering of numbers; cursor up, down, right and left controls; and optional function keys with edit and data transmit keys.

Interfacing, baud rate selection, half and full duplex switching, and video controls are conveniently arranged on the rear panel. (Full duplex operation allows data to be transmitted with the terminal's receiver input enabled for immediate computer reply of the transmitted data [echoplexed] to verify proper receipt of the data.) The Input/Output and auxiliary I/O connectors will interact with most standard serial RS232C external devices. Data from the auxiliary port can be received and transmitted at a baud rate separate from that of the standard I/O Port. The baud rate of the auxiliary port is strap selectable.

The CRT is a 12-inch/30.5 cm (measured diagonally), digital type monitor which is formatted to

display 24 lines with 80 characters on each line, for a total page memory of 1920 characters. Each character is generated from a  $5 \times 7$  dot matrix, with two-dot spacing between adjoining characters and a one-scan spacing between adjacent lines. The standard character set consists of 95 displayable characters. The character set includes lower case character descenders (e.g., y. g. etc.).

Each terminal model in the B150 series is described in the appendices to this book. The basic B150 series terminals feature:

• Auxiliary/Printer Interface

- Numeric Pad
- Transmission rates to 19,200 bps
- Cursor Control Cluster
- Addressable Cursor
- Low Power Schottky Technology

Upper level features include:

- Block Send
- Blinking
- Auxiliary Send
- Editing
- Formatting
- 16 Special Function Keys

![](_page_4_Picture_15.jpeg)

Figure 1-1 B150 Series Terminals.

# SECTION II

# INSTALLATION

## 2.1 INTRODUCTION

This section contains information on unpacking, receiving inspection, connection of the communications interface, physical placement of the terminal, and preliminary functional control settings. This allows the user to tailor the B150 series for specific requirements.

#### 2.2 UNPACKING

The following items are furnished with each B150 series terminal:

- a. The display terminal with keyboard
- b. Operator's Manual

There are no tie-downs or packing materials inside the unit which need to be removed. Store the carton for use as a future shipping container, if desired.

#### 2.3 INSPECTION FOR IN-SHIPMENT DAMAGE

Upon receipt, carefully check components for any signs of shipping damage. All shipping containers have been specially designed to protect their contents, and special care has been taken to prevent damage under normal shipping conditions. Mishandling will be evident upon inspection of the shipping container, and if damage is found after visual inspection, take care not to destroy the evidence. If necessary, document the damage with photographs and contact the transport carrier as soon as possible.

# 2.4 THE BEELINE

In a continuing effort to provide the best in support and service to terminal users, a one-year subscription to an updating information service is available. Service tips, manual changes, corrective modifications and documentation, and recommended spare parts are only a few of the items this service provides. Please refer to the order form at the end of this manual for further information.

#### 2.5 ACCESSORIES

The following accessories are available for use with the B150 series terminal:

 a. Acoustic Coupler Cable (Part #112-0031)
b. NOVA\* Computer Serial I/O Cable (Part #112-0040)

#### 2.6 IDENTIFICATION

An identification plate located on the bottom cover of the terminal provides the model number, serial number, weight, voltage, current requirements, frequency, and power classifications.

#### 2.7 INSTALLATION

#### 2.7.1 Placement for Operation

The terminal is fully self-contained, and its portability allows it to be moved and relocated to alter-

\*Trademark of Data General Corporation.

nate operating positions without removing or changing any wiring. Select a convenient, level surface and place the terminal where the power cable and data I/O cables will not be in the way of the

perator. Route the cables in such a manner that they will not be inadvertently pulled or disturbed by minor changes in terminal position or by working personnel. Position the terminal so that operator use will be as convenient as possible.

CAUTION: Do not place the terminal on any surface that will block cooling air from the bottom or back of the cabinet. The terminal is provided with an internal fan for cooling. Air enters through slots in the bottom and out of slots provided in the rear of the terminal case. To maintain efficient air circulation, keep at least two inches of clearance at the rear and on the sides of the terminal (see Figures 2-1A and B).

#### 2.7.2 Power Connection

The terminal is shipped with a three-conductor power cord which grounds the instrument through the offset pin. The safety feature of this ground should always be preserved by grounding the unit to the outlet box or other earth ground. If it is necessary to use an adapter, ground the pigtail.

## 2.7.3 Current Loop Interface (Optional)

The Current Loop Interface is a 20 mA device which allows the terminal to be used up to 2000 feet (608 m) from the computer. If shielded, twisted pairs are used, the terminal may be located up to 6000 feet (1.8 km) away if utilized at slower baud rates. Interface consists of a 2-wire source, a 2-wire receive data line, and a 2-wire transmit data line.

Data transmission is normally limited to 50 feet. The Current Loop adaptor converts the TTL logic into current or voltage patterns at one end of the loop, transmits the pattern, reconverts the pattern to TTL logic at the other end, and delivers it to the computer or terminal. The current loop signals are contained within the RS232C I/O connector and will not interfere with normal RS232C signals required for asynchronous operation. See Table 2-1 for location of pin assignments and Figure 2-2 for cabling.

#### 2.7.4 Composite Video (Optional)

The B150 series unit is provided with a composite video device capable of driving a remote monitor up

![](_page_6_Figure_10.jpeg)

![](_page_6_Figure_11.jpeg)

![](_page_6_Figure_12.jpeg)

![](_page_6_Figure_13.jpeg)

![](_page_6_Figure_14.jpeg)

![](_page_7_Figure_0.jpeg)

| PIN<br>NO. | SIGNAL<br>DESCRIPTION      | RS-<br>232C | ASSIGNMENTS                                                                                                    | PIN<br>NO. | SIGNAL<br>DESCRIPTION                           | 232C                                                     | ASSIGNMENTS                                                                                                    |
|------------|----------------------------|-------------|----------------------------------------------------------------------------------------------------|------------|-------------------------------------------------|----------------------------------------------------------|----------------------------------------------------------------------------------------------------|
|            | I/O Port                   | Pin Ass     | ignments                                                                                                    | 16         | X8 Terminal<br>Data Clock                       |                                                          | X8 TTL level transmit clock<br>is provided to clock external<br>modem or interface units.                                                               |
| 1          | Frame Ground               | AA          | This conductor, where used, is electrically bonded to the machine frame.                                                                                                    | 17         | Current Loop                                    | CL                                                       | Strap on Board location<br>XD 11-7, see Table 2-2.<br>Transmit data from the                                                                            |
| 2          | Transmitted Data           | ВА          | This circuit transfers data<br>from the terminal to the data                                                                                                    | 18         | Transmit Data<br>Current Loop<br>20 mA Constant | CL                                                       | terminal via CL.<br>Provides the 20 mA                                                                                                    |
|            |                            |             | external device. The unit<br>holds circuit BA in the marked<br>condition during any time in-                                                                                                | 19         | Source-Minimal<br>Current Loop<br>Source Ground | GND                                                      | CL.<br>Provides common                                                                                                    |
|            |                            |             | terval between characters or<br>words or when no signals are<br>to be transmitted.                                                                                                    | 20         | Data Terminal<br>Ready                          | CD                                                       | ground for CL circuity.<br>Terminal ready is high<br>whenever power is on.                                                                              |
| 3          | Received Data              | BB          | The circuit transfers data<br>from the data set to the ter-<br>minal. Signals on this circuit<br>are generated by the data set                                                              | 23         | Receive Data Ground                             | CL                                                       | Provides ground for CL<br>Receive circuit.                                                                                                    |
|            |                            | '           | in response to data signals re-<br>ceived from the external de-                                                                                                    | 24         | Transmit Data<br>Ground                         | CL                                                       | Provides ground for CL<br>Transmit circuit.                                                                                                    |
|            |                            | '           | line in the marking condition when the line is idle.                                                                                                    | 25         | Receive Data                                    | CL                                                       | Receives data from<br>external device via<br>CL.                                                                                                    |
| 4          | Request to Send            | CA          | Signals on this circuit are<br>generated by the terminal to<br>condition the local data set                                                                                                 |            | Auxiliary Por                                   | <br>'t Pin <i> </i>                                      | Assignments                                                                                                    |
|            |                            |             | to transmit. The ON condi-<br>tion is maintained whenever<br>the terminal has information<br>ready for transmission or is<br>being transmitted. The unit                                    | 1          | Frame Ground                                    | This cor<br>electrica<br>machine                         | nductor, where used, is<br>ally grounded to the<br>e frame.                                                                                             |
|            |                            |             | transmits data on circuit BA<br>(Transmitted Data) only when<br>the ON condition is maintained<br>on circuits CA, CB, and CD.<br>Request to Send is determined<br>internally.               | 2          | AUX Receive Data                                | This cire<br>data set<br>on this<br>data set<br>received | cuit transfers data from the<br>to the terminal. Signals<br>circuit are generated by the<br>in response to data signals<br>of from the external device. |
| 5          | Ciear to Send              | СВ          | Signals on this circuit are<br>generated by the data set<br>to indicate that it is pre-<br>pared to receive data. The                                                                       | 3          | AUX Transmit Data                               | This cire<br>termina<br>mission                          | cuit transfers data from the<br>I to the data set for trans-<br>to the external device.                                                                 |
|            |                            |             | ON condition on circuit CA<br>(Request to Send) is replayed<br>as long as may be required<br>to establish a connection to<br>an external device. When cir<br>cuit CA is turned off, circuit | 4          | AUX Request to Send                             | Signals<br>rated by<br>that it i<br>data.                | on this circuit are gene-<br>y the data set to indicate<br>s prepared to transmit                                                                       |
| 7          | Signal Ground              | АВ          | This conductor establishes<br>the common ground refer<br>ence for all interface lines.                                                                                                    | 5          | Clear                                           | Signals<br>rated by<br>the loca                          | on this circuit are gene-<br>y the terminal to condition<br>Il data set to transmit.                                                                    |
| 8          | Carrier Detect             | CF          | An input signal (High) will enable the unit to receive.                                                                                                    | 688        | Data Set Ready                                  | When th<br>line rem                                      | ne terminal is ON, the nains high.                                                                                                    |
| 15         | X16 Terminal<br>Data Clock |             | TTL level clock provides a<br>B150/B152 to slave terminal<br>clock rate up to 19,200 baud.                                                                                                  | 7          | Signal Ground                                   | This cor<br>commor<br>all inter                          | nductor establishes the<br>n ground reference for<br>face lines.                                                                                        |
|            |                            |             | baud rate desired and baud<br>rate switch must be set to<br>#15 setting.                                                                                                    | 20         | AUX Ready/Busy<br>Line                          | Receive<br>source i<br>mode fr                           | s a signal from an outside<br>ndicating a busy or ready<br>or a transmission-controlled                                                                 |
|            | 1                          | 1 1         | 1 1                                                                                                    | , I        |                                                 | delay to                                                 | ) an outside source.                                                                                                    |

| Table 2 | -1 1/0 | ) End | Auxiliary | Port | Pin | Assignments |
|---------|--------|-------|-----------|------|-----|-------------|
|---------|--------|-------|-----------|------|-----|-------------|

to 1000 feet from the terminal over a 50-ohm coaxial cable. A BNC connector is provided on the rear of the terminal for this installation (see Figures 2-3A & B).

# 7.5 Data Interface Connections

Signals used in communicating with the B150 Series conform to the requirements of EIA Specification RS232C. In particular, output voltage swings from -10 volts to +10 volts, while the receivers present a minimum of 3k ohms impedance to the line. The receiver circuits employed in B150 switch at approximately +1.0 volt, with 0.1V of hysteresis. The input resistance is approximately 4k ohms. The driver circuits current limit is at 10 milliamps on both source and sink.

All data source interconnections are made via the rear panel Input/Output connector (refer to Figure 2-3). A 25 pin miniature D-type ITT Cannon connector (DM-25S or equivalent) is used for connecting to the computer. Pin assignments are listed in Table 2-1 and defined in the following paragraphs.

# 2.8 INITIAL TURN-ON PROCEDURE

Read carefully Figures 3-1 and 3-2 before operating the terminal.

The proper turn-on procedure for the terminal is as ollows:

- a. Set the rear panel POWER ON/OFF switch to ON; allow a warm-up period of approximately one minute and ensure that the cursor has appeared in the upper left hand corner of the screen. If the cursor does not appear, check that AC power is secure and go through the the Brightness and Contrast adjustments, explained below.
- c. Simultaneously depress the SHIFT and CLEAR/ HOME keys to clear the screen.

Perform the checkout procedures described in the following paragraphs.

b. Turn the BRIGHTNESS CONTROL (located on the rear panel, see Figure 2-3) until a raster is faintly visible on the screen. Write several characters on the screen, using both high and low intensities. (The keys ESC-[ and ESC-] produce the different intensities.) Reduce the Brightness until the background raster is extinguished. Adjust the Contrast CON-TROL (located on the rear panel, see Figure 2-3) until the characters are sharply defined and the difference between the two intensities is easily distinguished.

# 2.9 OPERATOR CHECKOUT PROCEDURES

To test the functional capabilities of the terminal, perform the operator checkout procedures given in the following paragraphs. Before proceeding, ensure that the screen is clear and the cursor is in the Home position.

# 2.9.1 Alternate Action Keys

Perform the initial setup as follows:

- a. Set the rear panel HDX/BLOCK/FDX switch to HDX (see Figure 2-3 for Switch location).
- b. Set the rear panel CL/CL/RS232C switch to RS232C.
- c. Depress the "a" key and enter a number of the characters in memory and on the display. Depress the SHIFT key and enter more characters. Note that any letters entered are now capitalized.
- d. Depress the RETURN key and notice that the cursor moves to the first location of that line.
- e. Depress the LINE FEED key and note that the cursor moves to the same column in the line directly below its previous location.
- f. Depress the HOME key and note that the cursor returns to the Home position (the first column on the first line).
- g. Depress the LINE FEED key several times, followed by several "a" keys. This should move the cursor toward the center of the screen.
- h. Depress the SHIFT and CLEAR keys simultaneously. Note that the display completely erases and the cursor returns to the Home position.

#### 2.9.2 Cursor Movement Checkout

Before performing the checkout, depress the CTRL SHIFT, and CLEAR/HOME keys simultaneously to initialize the terminal circuitry. Ensure that the terminal is in a loopback mode (LOCAL, BLOCK or HDX), the cursor is in the Home position, and the display is blank. Perform the checkout as follows:

- a. Depress and hold the CURSOR DOWN key until the cursor reaches the bottom line of the display. Once the cursor is on the bottom line and the key is not released, the cursor should remain on the bottom line. The display is actually rolling up at this time.
- b. Depress and hold the CURSOR RIGHT --> key until the cursor reaches the last position on the line. Release the key at this time.
- c. Depress and hold the CURSOR UP 1 key until the cursor is on the top line of the display. Re-

![](_page_9_Figure_0.jpeg)

#### CIRCUIT BREAKER

Prevents damage to circuitry during voltage/current overload,

#### AUXILIARY PORT

This connector provides an interface for peripheral device, such as disks, printers, tape drives, etc.

.....

COMPOSITE VIDEO CONNECTOR This connector provides an interface to a remote monitor, which can be located up to 1000 feet from the terminal and operates through a 50 ohm coaxial cable.

Figure 2-3A Rear Panel View of the B150/B157 Terminal

This control selects the baud rate that the transmitter and receiver will utilize for transmission. There are 15 internal and 1 external baud rate selections, as shown in the above chart.

BAUD RATE SWITCH

HDX/BLOCK/FDX

Selects half duplex, block mode, or full duplex operation. In HDX operation, data from the keyboard is displayed, stored in memory, and transmitted out the I/O port, in FDX operation, data is routed to the I/O port and displayed or stored. In Block mode, data is only stored and displayed in the terminal until the SEND or AUX SEND keys are depressed.

#### CL/R/RS232C (EIA)

In the CL position, the input/output data is routed to the Current loop transmitter and receiver only. In addition, R323CC elements are inactive. The R5232C position disables the current loop elements and the data is routed through the R5232C elements. The EIA position inhibits any transmission.

#### MAIN PORT

This port provides data source interface for the terminal, RS232C or current loop interface.

![](_page_9_Figure_13.jpeg)

#### CIRCUIT BREAKER

AUXILIARY PORT

Prevents damage to circuitry during voitage/current overload.

This connector provides an interface

for peripheral device, such as disks, printers, tape drives, etc.

#### BAUD RATE SWITCH

This control selects the baud rate that the transmitter and receiver will utilize for transmission. There are 15 internal rate 1 external baud rate selections, as shown in the above chart.

COMPOSITE VIDEO CONNECTOR

This connector provides an interface to a remote monitor, which can be located up to 1000 feet from the terminal and operates through a 50 ohm coaxial cable.

#### CL/R/R8232C (EIA)

In the CL position, the inputioutput data is routed to the current loop transmitter and receiver only. In addition, RS232C elements are inactive. The RS232C position disables the current loop elements and the data is routed through the RS232C elements. The ELA position inhibits any transmission.

#### MAIN PORT

This port provides data source interface for the terminal, RS232C or current loop interface.

#### HDX/BLOCK/FDX

Selects half dublex, block mode, or full dublex operation. In HDX operation, data from the keyboard is displayed, stored in memory, and transmitted out the I/O port, in FDX operation, data is routed to the I/O port and not displayed or stored. In Block mode, data is only stored and displayed in the terminal until the SEND or AUX SEND keys are depressed.

Figure 2-3B Rear Panel View of the B152 Terminal

lease the key with the cursor remaining on the top line.

- e. Depress and hold the CURSOR LEFT key to cause the cursor to wrap around to the next position of the line above.
- f. Depress the HOME/CLEAR key to move the cursor to the first character position of the first line.

#### 2.9.3 SEND and AUX SEND Checkout (Optional)

Perform the initial setup as follows:

- a. Depress the CTRL, SHIFT, and CLEAR keys simultaneously. This should initialize the display, clear the screen, and Home the cursor.
- b. Type a message test consisting of several lines of data.
- c. Move the Baud Rate Selection switch to a slow baud rate (use any low number).
- d. Leave the cursor at the end of the data which should terminate close to the end of a line.

Perform the checkout as follows:

- a. Depress the SEND key. The cursor should automatically move to the Home position and move slowly (rate depends on the baud rate selected) to the right, character by character and line by line. The transmission should terminate at the original cursor position. This is called PAGE SEND.
- b. Depress the SHIFT and SEND keys simultaneously. The cursor should move to the first position of the current line and move slowly across that line only, terminating with the cursor in its original position. This operation is called a LINE SEND.
- c. Depress the ESC-1 key. The resulting operation is identical to that accomplished by depressing the SEND key alone (Page Send).
- d. Depress the AUX SEND key. This operation looks like a PAGE SEND. The only difference is that the data is transmitted out the AUX PORT instead of the MAIN I/O PORT.

#### 2.9.4 FORMAT Checkout (Optional Feature)

Perform the initial setup in the following manner:

a. Depress the CTRL, SHIFT, and CLEAR/HOME

keys simultaneously. This initializes the display, clears the screen, and sends the cursor to the Home position.

- b. Establish the screen format (Unprotected and Protected fields) by completing the following sequence:
  - 1. Key-in the characters desired in the first unprotected field.
  - 2. Enter ESC]. This starts a protected field.
  - 3. Key-in the characters desired in the first unprotected field.
  - 4. Enter ESC-[. This ends a protected field.
  - 5. Repeat steps 1 through 4 at each location desired.
- c. Send an ESC-W sequence which puts the display in FORMAT MODE. The protected areas are the positions of lower intensity. The cursor should have moved to the first unprotected location on the screen.
- d. Depress the CURSOR RIGHT→key. The cursor should now move to the right and jump over all of the protected areas (low intensity).
- e. Simultaneously depress the SHIFT CLEAR/ HOME keys. All data residing in the unprotected areas (high intensity) should be erased, leaving only the protected fields (low intensity) on the screen.
- f. Depress the FORMAT TAB key once. The cursor should move to the first position of the next unprotected field. Repeated depressions of the FORMAT TAB key will move the cursor from field to field. When the cursor resides in the first position of the last unprotected field on the screen, the next depression will cause the cursor to then move to the first unprotected position on the screen.
- g. Initialize the display with the simultaneous depression of the CTRL, SHIFT, and CLEAR/ HOME keys.

#### 210 SPECIAL PRECAUTIONS

If the terminal is to be operated in conjunction with a data phone, data modem, direct to the CPU or any other device, special care should be taken to ensure that the interface requirements are established per EIA Specification RS232C. The logic levels required by this specification may cause serious damage to communication interfaces designed strictly for standard DTL or TTL integrated circuit logic levels. The same precaution should be made when connecting to any communications I/O. In addition, care should be taken to be sure the pins used for current loop are open in the cable or interface device to prevent damage to the terminal. To protect operating personnel, these units are equipped with a three-conductor shielded power cable that grounds the unit. The units should be operated only with this or a similar type grounded power cable. To temporarily operate the B150 series from a two-conductor outlet, use a threeconductor to two-conductor adapter. Preserve the safety feature by grounding the adapter.

#### 2.11 PC BOARD MOUNTED CONTROL JUMPERS

A number of terminal controls are mounted on the printed circuit board. These controls are referred to elsewhere in this manual as strappable options or controls. They are listed in Tables 2-2.

#### 2.11.1 Parity Inhibit

With this strap installed, an odd or even parity bit will be generated following the data in the serial data word. If the strap is not installed, no odd or even parity will be generated.

#### 2.11.2 Parity Selection (Odd/Even)

With this strap installed, odd parity will be generated following the data. With this strap out even parity will be generated. This strap is active only if the Parity Inhibited strap is installed.

#### 2.11.3 Parity Generation (Mark/Space)

Mark or Space parity is generated by transmitting an eight-bit data word and forcing the eighth bit

high or low. Therefore, if mark or space is desired. the Word Length Control strap must be left out to generate an eight-bit word (data). Then, if the eighth bit control strap is installed, a spacing parity bit is generated. If left out, the parity position will mark. Note: The eighth bit control is only active with 8 data bit word length.

#### 2.11.4 Word Length Selection

A nine-bit transmission word can be generated by sending one start bit, seven data bits, no parity bit, and one stop bit. A 10-bit word is generated by sending one start, seven data bits, one parity bit (odd, even, mark or space), and one stop bit. An 11-bit word has two stop bits (See Figure 2-4.).

#### 2.11.5 Refresh Rate Selection

With this strap installed, the terminal functions at a refresh rate of 50 Hz. With no strap installed, the terminal functions at a standard 60 Hz vertical refresh rate. With the strap set at 50 Hz and the power commoning block configured to the proper power strapping (see section 2.11.7) the terminal conforms to export requirements.

#### 2.11.6 Auxiliary Baud Rate

This control has 15 switch locations to select one of 15 baud rates normally provided for the Main I/O Port. Only one strap should be installed. This baud rate will be enabled when the AUX ENABLE key is depressed or when the AUX SEND key is activated.

(Continued page 2-9)

![](_page_11_Figure_17.jpeg)

Figure 2-4 INPUT/OUTPUT Word Structure

# Table 2-2B150 Series Jumper Assignments and<br/>Logic Board Strapping Locations

| OPEN                                                                                                    | NO.                                                                                                    | CLOSED (+)                                                                                                    | OPEN               |                 | NO.                                                | CLOSED (+)                                                                  |
|----------------------------------------------------------------------------------------------------|----------------------------------------------------------------------------------------------------|----------------------------------------------------------------------------------------------------|--------------------|-----------------|----------------------------------------------------|-----------------------------------------------------------------------------|
| STRAP LOCATION XA1                                                                                                    |                                                                                                    | 1                                                                                                    | STRAP              | LOCAT           | ON XDE13                                           |                                                                             |
| UNUSED<br>LOW INTENSITY<br>UNUSED                                                                                                    | 1<br>2<br>3<br>4<br>5                                                                                                    | UNUSED<br>LOW INTENSITY W/FORMAT<br>UNUSED<br>INTERNAL AUX DELAY                                                                                                    | ONLY ON<br>IS JUMP | E STRAP<br>ERED | 1<br>2<br>3<br>4<br>5                              | 19200 BAUD<br>9600<br>7200<br>4800<br>3600                                  |
| ONLY ONE CLOSED                                                                                                    | 6<br>7                                                                                                    | AUX BUSY CONTROL<br>AUX READY CONTROL                                                                                                    |                    |                 | 6<br>7                                             | 2400<br>2000                                                                |
| STRAP LOG<br>MAIN 2 STOP<br>MAIN NO PARITY<br>MAIN EVEN PARITY<br>MAIN 8-BIT WORD<br>MAIN BIT 8 MARK<br>60 HZ<br>UPPER & LOWER<br>CASE DISPLAY<br>STRAP LOG<br>AUX 2 STOP<br>AUX NO PARITY<br>AUX EVEN PARITY<br>AUX 8-BIT WORD<br>AUX 8-BIT 8 MARK<br>UNUSED<br>NO X8 CLOCK | CATION<br>1<br>2<br>3<br>4<br>5<br>6<br>7<br>CATION<br>1<br>2<br>3<br>4<br>5<br>6<br>7<br>7<br>7<br>7<br>7<br>7<br>7<br>7<br>7<br>7<br>7<br>7<br>7 | AUX READY CONTROL<br>MAIN 1 STOP<br>MAIN PARITY ENABLE<br>MAIN ODD PARITY<br>MAIN 7-BIT WORD<br>MAIN BIT 8 SPACE<br>50 HZ<br>UPPER CASE ONLY<br>I XD11<br>AUX 1 STOP<br>AUX PARITY ENABLE<br>AUX ODD PARITY<br>AUX 7-BIT WORD<br>AIJX RIT 8 SPACE<br>UNUSED<br>X8 CLOCK OUT |                    | STRAP           | ,<br>LOCAT<br>1<br>2<br>3<br>4<br>5<br>6<br>7<br>8 | 2000<br>ION XDE14<br>1800<br>1200<br>1000<br>600<br>300<br>150<br>110<br>75 |
|                                                                                                    | ·                                                                                                    | PIN 16 ON 1/O                                                                                                    |                    |                 |                                                    |                                                                             |

![](_page_12_Picture_2.jpeg)

#### 2.11.7 Power Supply Voltage Changes

The following procedure is given so that the user can configure the Power Supply voltage to suit a particular incoming line voltage.

CAUTION: Only trained technical staff should be allowed to reconfigure the terminal Power Supply.

A chart is given in Figure 2-5 that describes the various wiring configurations for the voltages 100 vac-50/60 hz, 115 vac 50/60 hz, and 220 vac 50/60 hz. Some of the changes are complex as when converting from 115 vac 60 hz to any other voltage and frequency. Figure 2-5 contains wiring diagrams that explain these changes and the necessary additional parts (if any) are listed to the right.

| QUANTITY/ITEM            | PART NO.      | USE                                               |
|--------------------------|---------------|---------------------------------------------------|
| 1 Line Filter            | 610-0004-6617 | 115vac 50hz, 100vac<br>50/60hz, & 230vac 50/60hz. |
| 1 Line Cord              | 601-0602-2105 | Used in 230vac 50/60hz                            |
| 1 Circuit Breaker        | 611-0104-0150 | Used in 230vac 50/60hz                            |
| 5 .250 Faston Terminals  | 704-0169-9778 | All Cases                                         |
| 1 Connector (closed end) | 606-0035-EC56 | 100vac 50/60hz only                               |
| 2 No. 6 Lock Nut         | 701-0002-0006 | All except 115vac 60Hz                            |
| 2 Starlock Washers       | 701-0006-0006 | All except 115vac 60Hz                            |

![](_page_13_Figure_5.jpeg)

Figure 2-5 Power Supply Voltage Change Documentation (continued on following page)

| FROM                   | то                |
|------------------------|-------------------|
|                        |                   |
| T1-Violet              | P2-9              |
| T1-Violet/White        | P2-7              |
| T1-Violet              | P2-8              |
| T1-Green               | P2-6              |
| T1-Green               | P2-5              |
| T1-Blue                | P2-3              |
| T1-Blue                | P2-2              |
| SPK-Yellow             | P2-1              |
| SPK-Brown              | P2-4              |
| S1-2                   | CB1-1             |
| Power Cord Blk. or Brn | CB1-2             |
| Power Cord Green       | Line Filter No. 2 |
| S1-1                   | Line Filter No. 1 |
| Power Cord Wht.or Blu  | Line Filter No. 3 |

| FROM             | то    |  |
|------------------|-------|--|
| T1-Violet        | P2-9  |  |
| T1-Violet/White  | P2-7  |  |
| T1-Violet        | P2-8  |  |
| T1-Green         | P2-6  |  |
| T1-Green         | P2-5  |  |
| T1-Blue          | P2-3  |  |
| T1-Blue          | P2-2  |  |
| SPK-Yellow       | P2-1  |  |
| SPK-Brown        | P2-4  |  |
| S1-2             | CB1-1 |  |
| Power Cord Black | CB1-2 |  |
| Power Cord Green | E1    |  |
|                  |       |  |

![](_page_13_Figure_9.jpeg)

![](_page_13_Figure_10.jpeg)

![](_page_14_Figure_0.jpeg)

Figure 2-5 Power Supply Voltage Change Documentation (concluded)

2-10